## <u>RE∕JLM</u><sup>™</sup>

## Tips & Tricks

## How to Set Up & Edit Your Profile

In REALM you can update and manage your profile. To access your profile settings:

- 1. Select the **Avatar** at the top right of the page.
- 2. Select Edit Profile.
- 3. To update your avatar select the **+ icon**. A window will open and you can choose an image from your directory.
- 4. To update your phone, birthday, URL's and social media enter the information in the assigned field.
- 5. To add another phone, URL or social media select the **+ sign** to the right of the first entry and a new field will be added to the page. Enter the detail in the new field.
- 6. Select **Save** at the bottom of the page.

| 🖬 Bell 🗢       | 8           | 4:09 PM      | 7 59% 🔳  | 🖬 Bell 🗢   | 4:09 PM  |       | 1 59% 🔳         | 🖬 Bell 🗢     | 4:52 P | N    | 1 | 54% 🔳 |
|----------------|-------------|--------------|----------|------------|----------|-------|-----------------|--------------|--------|------|---|-------|
| REA            | STW.        | 9            | 1        | REALM      | •        | Q 🔺   |                 | REALM        |        | 9    | ۰ |       |
| Set            |             |              |          | Settings   |          |       |                 | Phone        |        | ~    |   |       |
| My             |             | YN           |          | My Profile |          |       |                 | 4 Phone Nu   | mber   |      | + | 5 -/  |
| Acc            |             | Your Name    |          |            | Avatar C | Color |                 | Birthday     |        |      |   |       |
| Not            | 2           | Edit Profile |          | YN         |          |       |                 | Organization | •      | Date |   | ~     |
| Sec            | (i)<br>Help | Settings     |          |            | + 3      |       |                 | Company      |        | ~    |   |       |
| Integrations • |             |              | Name     |            | ~        |       | Organizati      | on Name      |        |      |   |       |
|                |             |              |          | Your       |          |       |                 | Job Title    |        |      |   |       |
|                |             |              | Middle   |            |          |       | Department Name |              |        |      |   |       |
|                |             |              |          | Name       |          |       |                 | URL Type     |        |      |   |       |
| Q              |             |              | )<br>(j) | Q L        | D [      |       | ලා              | Q            | D      | Ē    |   | ලා    |

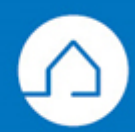